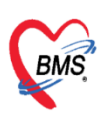

บริษัท บางกอก เมติคอล ซอฟต์แวร์ จำกัด (สำนักงานใหญ่) เลขที่ 2 ชั้น 2 ซ.สุขสวัสดิ์ 33 แขวง/เขต ราษฎร์บูรณะ กรุงเทพมหานคร โทรศัพท์ 0-2427-9991 โทรสาร 0-2873-0292 เลขที่ประจำตัวผู้เสียภาษี 0105548152334

### คู่มือการปรับปรุงราคาค่าบริการตามประกาศอัตราค่าบริการสาธารณสุข

#### ของหน่วยบริการในสังกัดกระทรวงสาธารณสุข พ.ศ. 2568 ในโปรแกรม BMS-HOSxP XE

คู่มือฉบับนี้จัดทำขึ้นเพื่อใช้เป็นแนวทางในการตั้งค่าและปรับปรุงราคาค่าบริการในโปรแกรม BMS-HOSxP XE ให้สอดคล้องกับประกาศอัตราค่าบริการสาธารณสุขของหน่วยบริการในสังกัดกระทรวงสาธารณสุข สำหรับคนไทยและชาวต่างชาติ ประจำปี พ.ศ. 2568 ตามหนังสือเวียนจากสำนักงานปลัดกระทรวง สาธาธารณสุข (รูปด้านล่าง)

| รับเล<br>วันที่<br>เวลา                        | กลุมราบประกมสุขภาพ<br>197<br>2 4 มิ.ป. 2568                                                                                                    |                                                                                                    | 19697<br>2 4 S.B. 2558<br>n-03                                                                                                    |
|------------------------------------------------|----------------------------------------------------------------------------------------------------|----------------------------------------------------------------------------------------------------|----------------------------------------------------------------------------------------------------|
|                                                | THU GOOMANY / Gra /                                                                                                    | estilise.                                                                                                    | ถามติวานนท์ จังหวัดนนทบุรี ๑๑०००                                                                                                    |
|                                                |                                                                                                    | 9 67/ มิถุนา                                                                                                    | ายน ไอซ้าอส                                                                                                    |
|                                                | เรื่อง ขอส่งคู่มีออัตราค่าบ<br>สำหรับคนไทยและขา                                                                                                    | รัการสาธารณสุขของหน่วยบริการ<br>วต่างขาติ                                                                                                    | ในสังกัดกระทรวงสาธารณสุข พ.ศ. ๒๕๖๘                                                                                                    |
|                                                | เรียน นายแพทย์สาธารณสุข                                                                                                    | จังหวัดทุกจังหวัด                                                                                                    |                                                                                                    |
| •                                              | อางถิง ๑. หนังสือสำนักงานป<br>๒. หนังสือสำนักงานปร<br>สิ่งที่ส่งมาตัวย ๑. คู่มีออัต<br>สำหรับ<br>๑. คู่มีออัต<br>สำหรับ                                              | ลัดกระทรวงสาธารณสุขที สธ oloorl.a<br>โดกระทรวงสาธารณสุข ด่วนที่สุด ที่ สธ c<br>ราค่าบริการสาธารณสุขของหน่วยบริเ<br>หนไทย (เล่มฟ้า)<br>ราค่าบริการสาธารณสุขของหน่วยบริเ<br>ชาวต่างขาติ (เล่มแดง)                                                    | ด/สสตส ลงวันที่ loa: กุมภาพันธ์ loatos<br>Noorloo/ดอสอด ลงวันที่ ดส พฤษภาคม loatos<br>การในสังกัดกระทรวงสาธารณสุข พ.ศ. loatos<br>จำนวน ด เล่ม<br>การในสังกัดกระทรวงสาธารณสุข พ.ศ. loatos<br>จำนวน ด เล่ม                                        |
|                                                | ตามหนังสี<br>กระทรวงสาธารณสุข เรื่อ<br>พ.ศ. ไอเธอส และประกาศเ<br>กระทรวงสาธารณสุข พ.ศ.<br>สาธารณสุขกำหนด นั้น                                                        | อที่อ้างถึง ๑ และ ๒ สำนักงานปลัด<br>ง อัดราค่าบริการสาธารณสุขของห<br>เระทรวงสาธารณสุข เรื่อง อัดราค่าบ<br>๒๕๖๘ (ฉบับที่ ๒) เพื่อให้การดำเนินง                                                                                                    | กระทรวงสาธารณสุข ได้แจ้งเวียนประกาศ<br>น่วยบริการในสังกัดกระทรวงสาธารณสุข<br>ริการสาธารณสุขของหน่วยบริการในสังกัด<br>เทนเป็นไปในพิศทางเดียวกับตามที่กระทรวง                                                                                     |
| •                                              | สำนักงาน<br>ในสังกัดกระทรวงสาธารณ<br>กระทรวงสาธารณสุขด้าเน้า<br>ในสังกัดกระทรวงสาธารณ<br>โดยสามารถศึกษารายละเมื่<br>การสาธารณสุข และเลือ<br>หรือที่ https://phdb.mop | ปลัดกระทรวงสาธารณสุข จึงขอส่งคู่มีอ<br>เสข พ.ศ. ๒๕๖๘ สำหรับคนไทยและ<br>แการตามแนวทางปฏิบัติของประกาศล่<br>นสุขพ.ศ. ๒๕๖๘ ได้อย่างถูกต้องและ<br>อียดเพิ่มเติมได้ที่เว็บไซต์กองบริหารก<br>กอัตราค่าบริการสาธารณสุขของหน<br>th.go.th/main/index/dep/18 | งอัตราค่าบริการสาธารณสุขของหน่วยบริการ<br>เขาวต่างขาติ เพื่อให้หน่วยบริการในสังกัด<br>อัตราค่าบริการสาธารณสุขของหน่วยบริการ<br>ะเป็นแนวทางเดียวกันในทุกหน่วยบริการ<br>ารสาธารณสุข เลือกบริการของกองบริหาร<br>ม่วยบริการในสังกัดกระทรวงสาธารณสุข |
| เรียน นายแพร                                   | ข้อเรียนมา<br>ข้องหวัดบรีรัมย์                                                                                                    | แพื่อโปรคดำเนินการต่อไปด้วย                                                                                                    |                                                                                                    |
| <ul> <li>เพื่อไป:</li> <li>เพื่อไป:</li> </ul> | <ul> <li>เพื่อโปรดสังการ</li> <li>เพื่อโปรดสังการ</li> <li>โปรดให้ความเห็น</li> </ul>                                                                                | ขอแสดงความ<br>๛( 21                                                                                                    | กับถือ<br>A                                                                                                    |
|                                                | รายาง ครามสาย<br>รายางสายารณสุข<br>กลุ่มงานสนับสนุนระบบบริห<br>โทร. o loccol องหมาย                                                                                  | (นายมณฑรียร ค<br>รองปลัดกระทรวง<br>หัวหบับกลุ่มการกิจด้านสบับ<br>ปฏิบัติราชการแทบปลัดกา<br>ารสาธารณสุข<br>นายแททธ์เป                                                                                                    | ณาสวัลด์)<br>สาขารณรุข<br>หนุงานบริการสุขฐกาชอบ<br>ระทรวงสาขารณรุข<br>(บายศิลา จิววิกรานต์กุล)<br>(บายศิลา จิววิกรานต์กุล)<br>ข่อขอาญ (ด้านเวขการมเปิดงกัน) ปฏิบัตราชการแทบ                                                                     |

เอกสารฉบับนี้จัดทำขึ้นโดยบริษัท บางกอก เมดิคอล ซอฟต์แวร์ จำกัด บริษัทขอสงวนสิทธิ์ในข้อมูลที่ปรากฏในเอกสารนี้ ห้ามมิให้ผู้ใด ทำซ้ำ ดัดแปลง และเผยแพร่โดยมิได้รับอนุญาต Copyright By Bangkok Medical Software Co.,Ltd

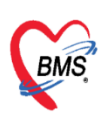

บริษัท บางกอก เมดิคอล ซอฟต์แวร์ จำกัด (สำนักงานใหญ่) เลขที่ 2 ชั้น 2 ซ.สุขสวัสดิ์ 33 แขวง/เขต ราษฎร์บูรณะ กรุงเทพมหานคร โทรศัพท์ 0-2427-9991 โทรสาร 0-2873-0292 เลขที่ประจำตัวผู้เสียภาษี 0105548152334

#### สามารถดาวน์โหลดเอกสาร**คู่มืออัตราค่าบริการสาธารณสุขของหน่วยบริการในสังกัดกระทรวงสาธารณสุข**

#### ้สำหรับคนไทยและชาวต่างชาติ พ.ศ.2568 ได้ที่เว็บไซต์ <u>https://dmsic.moph.go.th/index/detail/9726</u>

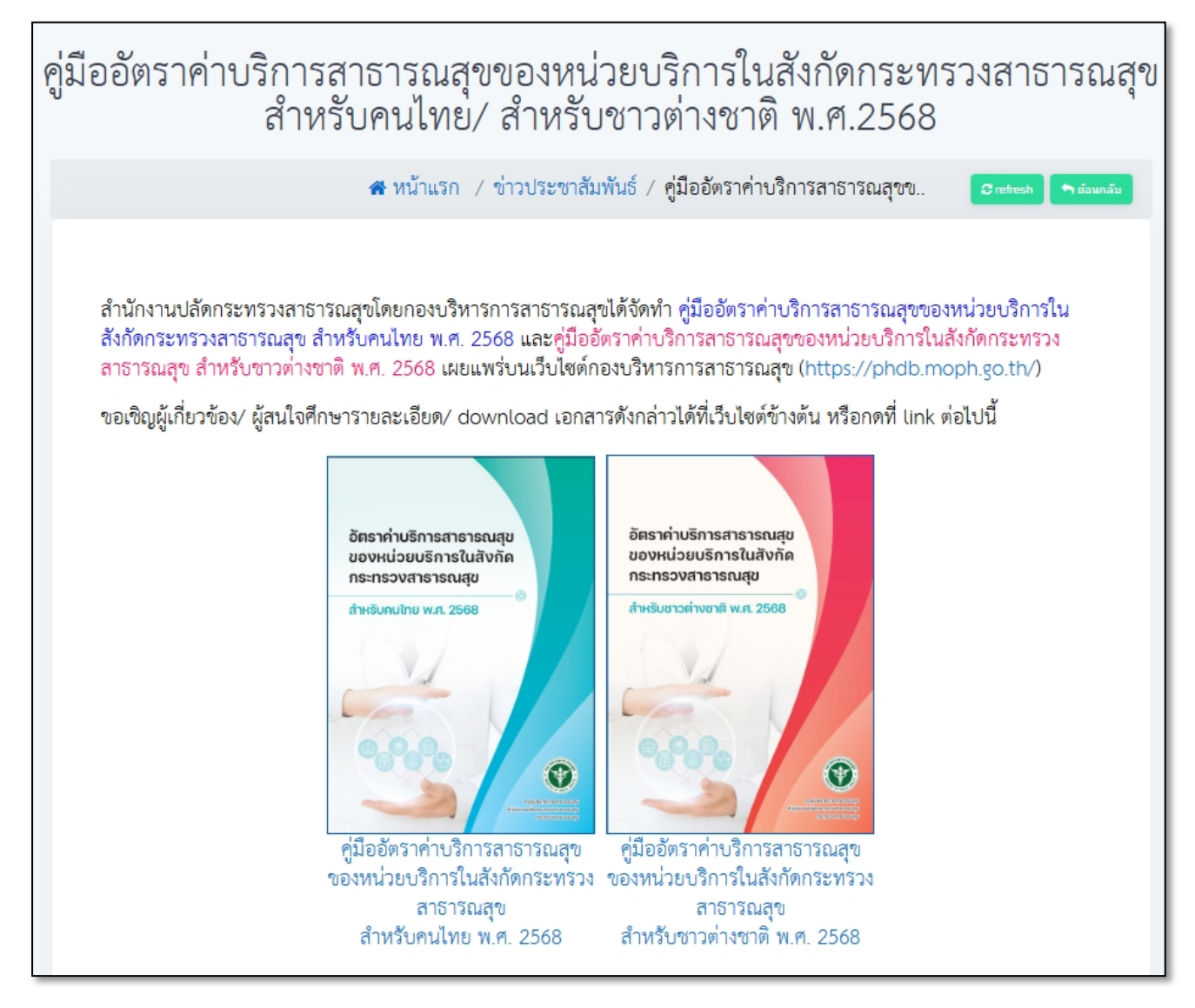

สำหรับเนื้อหาในคู่มือประกอบด้วยขั้นตอนการตั้งค่ากำหนดราคาค่าบริการที่ชัดเจน และสามารถ ปฏิบัติตามได้จริง เพื่อให้หน่วยบริการสามารถดำเนินการได้อย่างถูกต้องและต่อเนื่อง ลดข้อผิดพลาดในการใช้ งาน และรองรับการให้บริการ **โดยกำหนดข้อมูลดังต่อไปนี้** 

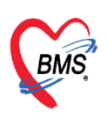

บริษัท บางกอก เมติคอล ซอฟต์แวร์ จำกัด (สำนักงานใหญ่) เลขที่ 2 ชั้น 2 ซ.สุขสวัสดิ์ 33 แขวง/เขต ราษฎร์บูรณะ กรุงเทพมหานคร โทรศัพท์ 0-2427-9991 โทรสาร 0-2873-0292 เลขที่ประจำตัวผู้เสียภาษี 0105548152334

## ≻ การกำหนดกลุ่มค่าบริการที่สิทธิการรักษา

1. ให้เข้างานที่เมนู Tools > OPD > สิทธิการรักษา

| Physic Re | IPD Regi | N2  | Docto                     | r Denta | ER EMS  | Dispen | sa Pharmac     | Financ       | e Streck | her   La | oorato          | Patholog           | Radiolog            | Operatio | Chec | kUp Blood Ba                               | Back Offi KPI GIS | 1    | Tools 🗿 |
|-----------|----------|-----|---------------------------|---------|---------|--------|----------------|--------------|----------|----------|-----------------|--------------------|---------------------|----------|------|--------------------------------------------|-------------------|------|---------|
| System    | IPD      | OPD | ER                        | DISP    | FINANCE | tab    | k<br>Inventory | <b>ต</b> ุ่น | ทันต     | X-Ray    | <b>ຈັ</b> ສແລະປ | คายภาพ<br>เว็บโต * | งานห้อง<br>ม่าต้อ * | PCU      | HR S | Queue 🔹<br>Form Designer<br>Social Welfare | Cloud             | telp |         |
|           |          |     | ม้งค่าบริก<br>สิทธิการรัก | าร      |         | 3      |                | Settin       | g        |          |                 |                    |                     |          |      |                                            | Cloud Services    | Help |         |
|           |          | 1   | บุคลากรท                  | างการแพ | ทย์     |        |                |              |          |          |                 |                    |                     |          |      |                                            |                   |      |         |

2.ค้นหาชื่อสิทธิการรักษา > กดปุ่ม Refresh > เลือกสิทธิ กดปุ่มแก้ไข หรือดับเบิ้ลคลิกที่ชื่อสิทธิขึ้นมา หลังจากนั้นทำการระบุกลุ่มค่าบริการ > กดปุ่มบันทึก

| ทะเบียนสิทธิการรักษา                  | HOSxPSystemSettingPttype | ٤EntryForm                                                                            | - = ×       | C Log  |
|---------------------------------------|--------------------------|---------------------------------------------------------------------------------------|-------------|--------|
| Filter <b>1 2</b>                     | ข้อมูลสิทธิการรักษา      | TT จ่ายตรง-กรมบัญชึกลาง                                                               | C Log       |        |
| ค้นทา TT 💽 Refresh                    | ข้อมูล                   |                                                                                       |             |        |
| stunts                                | ข้อมูลทั่วไป             | ข้อมูลทั่วใป                                                                          | _           |        |
| ลาคบ สถานะ Export Ed Plan รหล ชอสทธ 3 | ค่าธรรมเนียมสิทธิ        | รนัส TT ซื้อสิทธิ TT อ่ายอรง-กรบบัญชีกอาง                                             |             | บคเศษร |
|                                       | ส่วนลด                   | สินธิบาครราม ใช้สินธิบโคมป่วยงานค่มสันดัด                                             |             |        |
|                                       | การจ่ายค่าชดเชยตาม DRGs  | สทรมาตรฐาน เธสรรณภาพนวยงานตนสงกต                                                      |             |        |
|                                       | บริษัทคู่สัญญา           | การขาระเงน ลูกหนสทธ                                                                   | 4           |        |
|                                       | การค่านวน DRGs           | ผิงด่าบริการ ปกติ - กลุ่มด่าบริการ ปาราชการ -                                         |             |        |
|                                       | วงเงินตามหมวดคำริกษา     | รหัสมาตรฐาน INSCL OFC สิทธิบาราชการ/สิทธิหน่วยงานรัฐ paype_price_group_name           |             |        |
|                                       |                          | รทัสมาตรฐาน สปสช. 01 สิทธิเบิกกรมบัญชีกลาง (ขำราชการ) UC                              |             |        |
|                                       |                          | Benfit plan สกส. สวัสด์การขำราชการ - UPayPlan                                         |             |        |
|                                       |                          | ขารอเงินแอง<br>วงเงินที่สิทธิ์รองรับ ส่วนเกินจากนี้ให้ใช้สิทธิ์ พรบ.                  |             |        |
|                                       |                          | OPBKK Type รู้นั้ Grou                                                                |             |        |
|                                       |                          | อื้น ๆ<br>                                                                            |             |        |
|                                       |                          |                                                                                       |             |        |
|                                       |                          | 🗌 ปัดเศษราคา เมื่อบันทึกรายการย่อย 📃 ปัดเศษขึ้นเสมอ                                   |             |        |
|                                       |                          | ใช้ในการคิดค่าบริการตามผังค่าบริการ โอนค่าใช้จ่ายเข้าระบบการเงินเมื่อบันทึกจ่ายยา     |             |        |
|                                       |                          | 🗌 ปิดเศษราคา ที่ระบบโอนรายการทางการเงิน 🧹 ตรวจสอบ Auth Code ที่จุดรับบริการ (เฉพาะสิท | ໃນວາ ສປສช.) |        |
|                                       |                          | สะสมยอดสวสดการกาทนดให้เดือก ประสงค์ขอเปิกชดเชย เมือระบุสั                             | กซินี       |        |
|                                       |                          | 🖉 ส่งข้อมูลออกโปรแกรม E-Claim                                                         |             |        |
|                                       |                          | 6                                                                                     |             | •      |
| 💠 เพิ่มรายการ 📝 แก้ใบรายการ           | 👩 ລນ                     | 🕒 มันทัก                                                                              | 🗙 ปิด       | 🗙 ปิด  |

≻ การกำหนดชนิดการคิดค่าบริการตามสิทธิการรักษา

1.ให้เข้าใช้งานที่เมนู Tools > DISP > รายการค่ารักษาพยาบาล

|           | BMS-HOSxP XE 4.0 : 4.68.07.08-5921 |       |         |      |               |          |           |          |          |           |              |                   |                     |         | <b>1</b> × |                |                                          |            |      |         |
|-----------|------------------------------------|-------|---------|------|---------------|----------|-----------|----------|----------|-----------|--------------|-------------------|---------------------|---------|------------|----------------|------------------------------------------|------------|------|---------|
| Physic Re | IPD Regi                           | Nurse | Docto   | r De | EREMS         | Dispens  | a Pharma  | Financ   | e Strech | er   Labo | orato        | Patholog          | Radiolog            | Operati | Che        | eckUp Blood Ba | Back Offi K                              | (PI   GIS  | HHC  | Tools 😨 |
|           | ۰                                  | ۰     | ۰       | ۲    | ۰             | ۰        | ۰         | ۰        | i)       | *         | ۰            | ۰                 | ۰                   | ۰       | ۰          | Queue +        |                                          | F          | ۰    |         |
| System    | IPD                                | OPD   | ER<br>• | DISP | FINANCE       | Lab<br>• | Inventory | ศูน<br>* | ทันต )   | X-Ray     | ຈື່ຫເວຍ<br>• | กายกาพ<br>บำบัด ∽ | งานห้อง<br>ผ่าตัด ▼ | PCU     | HR<br>•    | Social Welfare | <ul> <li>Clou</li> <li>Servic</li> </ul> | ud<br>es ▼ | Help |         |
|           |                                    |       |         | 5    | ายการเวชภัณฑ่ | ้ยา      |           | Settin   | g        |           |              |                   |                     |         |            |                | Cloud Se                                 | ervices    | Help |         |
|           | รามการต่ารักษาพยาบาล               |       |         |      |               |          |           |          |          |           |              |                   |                     |         |            |                |                                          |            |      |         |
|           |                                    |       |         | 5    | ายการรหัส TM  | T CODE   |           |          |          |           |              |                   |                     |         |            |                |                                          |            |      |         |

เอกสารฉบับนี้จัดทำขึ้นโดยบริษัท บางกอก เมดิคอล ซอฟต์แวร์ จำกัด บริษัทขอสงวนสิทธิ์ในข้อมูลที่ปรากฏในเอกสารนี้ ห้ามมิให้ผู้ใด ทำซ้ำ ดัดแปลง และเผยแพรโดยมิได้รับอนุญาต Copyright By Bangkok Medical Software Co.,Ltd

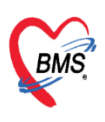

บริษัท บางกอก เมดิคอล ซอฟต์แวร์ จำกัด (สำนักงานใหญ่) เลขที่ 2 ชั้น 2 ซ.สุขสวัสดิ์ 33 แขวง/เขต ราษฎร์บูรณะ กรุงเทพมหานคร โทรศัพท์ 0-2427-9991 โทรสาร 0-2873-0292 เลขที่ประจำตัวผู้เสียภาษี 0105548152334

## 2.ค้นหาและคลิกที่ชื่อรายการที่ต้องการ แล้วคลิกปุ่ม Edit หรือดับเบิ้ลคลิกที่ชื่อรายการนั้น

| HOSxPSystemSettingPharmacyNonDrugItems   | 🚸 HOSxPSystemSettin                | ingPharmacyNonDrugItemsEntryForm                                                         |           |
|------------------------------------------|------------------------------------|------------------------------------------------------------------------------------------|-----------|
| ทะเบียนรายการค่ารักษาพยาบาล              | ข้อมูลค่ารักษาพ                    | ขยาบาล  ผ่าดัด-ดัดปลายรากฟันและอุดย้อนปลายรากฟัน(Retrograde)- ฟันหน้า 1 ราก              |           |
| Filter                                   | ข้อมูล                             |                                                                                          |           |
| ดำด้นหา ฟันหน้า 1                        | ข้อมูลทั่วไป                       | ข้อมูลทั่วไป                                                                             |           |
| 🗹 Active 🔲 แสดงข้อมูลการคิดราคาแยกต      | การคิดค่าบริการ<br>สิทธิการสั่งใช้ | รทัสรายการ 3122271 หมวดคำรักษาพยาบาล 13 คำบริการทางทันดกรรม                              | 🔽 เปิดใช่ |
| รายการ                                   | รปภาพ                              | ชื่อ (ไทย) ผ่าดัด-ดัดปลายรากฟันและอุดย้อนปลายรากฟัน(Retrograde)- ฟันหน้า 1 ราก           | 🔽 ไม่พิม  |
| Drag a column header here to group by th | <br>การตัดจ่ายคลังสินคำ            | ชื่อ (อังกฤษ) ผ่าดัด-ดัดปลายรากพื้นและอุดย้อนปลายรากพื้น(Retrograde)- พื้นหน้า หน่วย ซึ่ | 🔽 ใม่พิม  |
| ลำดับ สถานเ ชื่อรายการ                   | คุณสมบัติอื่นๆ                     | ราคาขาย 2,000.00 ราคาทุน 🔲 ราคานี้ถูกปรับปรุงจากราคาจากระบบคลังสินค้า                    | 🗋 พิมพ์ : |
| > 1 🛛 🔍 ผ่าตัด-ตัดปลายรากพันและอุเ       | ดำค้นหา                            | คุณสมบัติ                                                                                | 🗹 "ໂม Re  |
|                                          | ค่าบริการอัตโนมัติ                 |                                                                                          | OPD       |
|                                          | กองทุนพิเศษ                        |                                                                                          | จำนว      |
|                                          | การเบิกตามสิทธิ                    | วัตถุประสงค์                                                                             | ห้ามส่    |
|                                          |                                    |                                                                                          | IPD       |
| >>>>>>>>>>>>>>>>>>>>>>>>>>>>>>>>>>>>>    |                                    | Bill Code 62109 Bill Number สีด้าอักษร - ··· 🕞 - ···                                     | จำนว      |
| L                                        |                                    | ADP Type 12-ด่าบริการทันดกรรม (หมวด 13) -                                                | ห้ามส่    |

3.กดที่แถบการคิดค่าบริการ ให้ใส่ราคาของรายการที่เลือกในส่วนของ OPD และ IPD
 เช่น ใส่ราคาตามอัตราค่าบริการสาธารณสุขสำหรับกลุ่มสิทธิข้าราชการ และตามอัตราราคา สปสช. ตาม
 กลุ่มสิทธิ UC เป็นต้น และยังสามารถเลือกประเภทการชำระเงินตามกลุ่มสิทธิได้อีกด้วย

| 🚸 HOSxPSystemSettin  | gPharmac                               | yNonDrugItem                       | nsEntryForm      |              |                           |            |                | - = x                            |  |  |  |
|----------------------|----------------------------------------|------------------------------------|------------------|--------------|---------------------------|------------|----------------|----------------------------------|--|--|--|
| ข้อมูลค่ารักษาพย     | ยาบาล                                  | ผ่าตัด-ตัด:                        | ปลายรากฟั        | นและอุดย่    | ้อนปลายรากฟิน(R           | etrograde  | e)- ฟีนหน้า    | 1 ราก C Log                      |  |  |  |
| ข้อมูล               |                                        |                                    |                  |              |                           |            |                |                                  |  |  |  |
| ข้อมูลทั่วไป         | การคิดค่                               | าบริการ                            |                  |              |                           |            |                |                                  |  |  |  |
| การคิดค่าบริการ      | 🗖 บังด้                                | บเใช้ประเภทช่า                     | ระเงิน           |              |                           | 🗖 ไม่โอ    | นรายการจาก     | OPD -> IPD                       |  |  |  |
| สิทธิการสั่งใช้      | 🗌 ห้าม                                 | แก้ไขราคา                          |                  |              |                           | 🔲 ລນຮາ     | ายการนี้จาก Ol | PD เมื่อถูก Admit                |  |  |  |
| รูปภาพ               | กำหนดด                                 | ่าบริการ                           |                  |              |                           |            |                |                                  |  |  |  |
| การตัดจ่ายคลังสินค้า |                                        |                                    |                  |              |                           |            |                |                                  |  |  |  |
| คุณสมบัติอื่นๆ       | 12 18                                  | อดเนม 🔻 ผง                         | ดา เชจาย         |              |                           | •          | กาหนดราคา      | ใช่ราคาเดียวกนทุกรายการ Task 🔻   |  |  |  |
| ดำค้นหา              | ລຳດັບ                                  | ผังค่าใช้จ่าย                      | กลุ่มสิทธิ 🔺     | ແຜນກ (ຫ້ວง   | ประเภทการช่าระ            | ราคา       | ส์ทธิ          | หมวดค่าบริการ 🔶                  |  |  |  |
| ด่าบริการอัตโนมัติ   | > 1                                    | ปกติ                               | ข้าราชการ        | ผู้ป่วยนอก   | ดามสิทธิ                  | 1,300.00   |                | 13 ค่าบริการทางทันตกรรม          |  |  |  |
|                      | 2                                      | ปกติ                               | ข้าราชการ        | ผู้ป่วยใน    | ดามสิทธิ                  | 1,300.00   |                | 13 ค่าบริการทางทันตกรรม          |  |  |  |
| กองทุ่นพเพษ          | 3                                      | ปกตั                               | UC               | ผู้ป่วยนอก   | ตามสิทธิ                  | 2,000.00   |                | 13 ค่าบริการทางทันตกรรม          |  |  |  |
| การเบิกตามสิทธิ      | 4                                      | ปกติ                               | UC               | ผู้ป่วยใน    | ตามสิทธิ                  | 2,000.00   |                | 13 ค่าบริการทางทันตกรรม          |  |  |  |
|                      | 5                                      | ปกติ                               | ประกันสังคม      | ผู้ป่วยนอก   | ช่าระเงินเอง (เบิกไม่ได้) | 2,000.00   |                | 13 ค่าบริการทางทันตกรรม          |  |  |  |
|                      | 6                                      | ปกดิ                               | ประกันสังคม      | ผู้ป่วยใน    | ช่าระเงินเอง (เบิกไม่ได้) | 2,000.00   |                | 13 ค่าบริการทางทันตกรรม          |  |  |  |
|                      | 7                                      | ปกติ                               | ช่าระเงินเอง     | ผู้ป่วยนอก   | ตามสิทธิ                  | 2,000.00   |                | 13 ค่าบริการทางทันตกรรม 🖵        |  |  |  |
|                      | 144 44 4                               | + ++ ++                            | • • V X A        | * '* 9       |                           |            |                | •                                |  |  |  |
|                      | ด่าบริการ                              | ส่วนเกิน ค่าบริ                    | ร้การแยกตามปร    | ระเภทผู้ตรวจ |                           |            |                |                                  |  |  |  |
|                      | ด่าบริกา                               | รส่วนเกิน                          |                  |              |                           |            |                |                                  |  |  |  |
|                      | ລຳດັບ                                  | ชื่อ                               | ด่าบริการส่วนเกิ | iu           | หมวด                      | เด่าบริการ |                | ประเภทการชำระเงิน เริ่มคิดเมื่อย |  |  |  |
|                      |                                        | <no data="" display="" to=""></no> |                  |              |                           |            |                |                                  |  |  |  |
|                      | ···· ··· ··· ··· ··· ··· ··· ··· ··· · |                                    |                  |              |                           |            |                |                                  |  |  |  |

เอกสารฉบับนี้จัดทำขึ้นโดยบริษัท บางกอก เมดิคอล ซอฟต์แวร์ จำกัด

้บริษัทขอสงวนสิทธิ์ในข้อมูลที่ปรากฏในเอกสารนี้ ห้ามมิให้ผู้ใด ทำซ้ำ ดัดแปลง และเผยแพรโดยมิได้รับอนุญาต

Copyright By Bangkok Medical Software Co.,Ltd

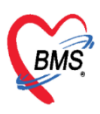

บริษัท บางกอก เมดิคอล ซอฟต์แวร์ จำกัด (สำนักงานใหญ่) เลขที่ 2 ชั้น 2 ซ.สุขสวัสดิ์ 33 แขวง/เขต ราษฎร์บูรณะ กรุงเทพมหานคร โทรศัพท์ 0-2427-9991 โทรสาร 0-2873-0292 เลขที่ประจำตัวผู้เสียภาษี 0105548152334

จากการตั้งค่าอัตราราคาตามสิทธิการรักษา เมื่อผู้ป่วยมาทำการรับบริการจะได้อัตราราคาตามที่ตั้งค่าไว้ เช่น นายเอ มารับบริการด้วยสิทธิข้าราชการ มารับบริการ จะได้อัตราราคาค่าบริการ 1,300 บาท นายบี มารับบริการด้วยสิทธิ UC จะได้อัตราราคาค่าบริการ 2,000 บาท

การกำหนด Claim Cat หมวด 01 และ 02 สำหรับสิทธิข้าราชการและประกันสังคมที่มี Claim ที่ต่างกัน เมื่อตั้งค่า Claim Cat จะถูกส่งออกมาตามกองทุนได้ถูกต้อง

1.ให้เข้าใช้งานที่เมนู Tools > DISP > รายการค่ารักษาพยาบาล

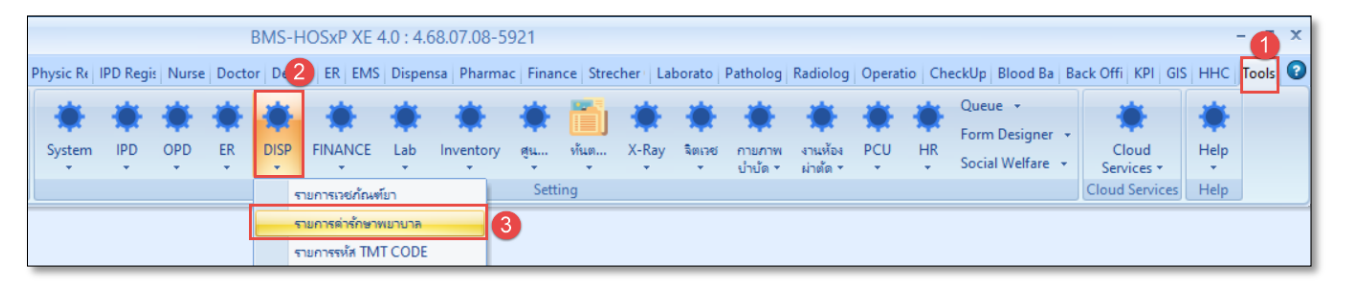

2.ค้นหาและคลิกที่ชื่อรายการที่ต้องการ แล้วคลิกปุ่ม Edit หรือดับเบิ้ลคลิกที่ชื่อรายการนั้น หลังจากนั้นกดที่แถบการเบิกตามสิทธิ > กดปุ่มบวกเพิ่ม

| 🚸 HOSxPSystemSettingPharmacyNonDi ข้อมู   | มูลค่ารักษาพยา        | บาล <mark>ค่าห้องพิเศษ 3200</mark> |                       |           |           |                                           |            | C Log       |
|-------------------------------------------|-----------------------|------------------------------------|-----------------------|-----------|-----------|-------------------------------------------|------------|-------------|
| ทะเบียนรายการค่ารักษาพย <sub>่ข้อมู</sub> | ูเล                   |                                    |                       |           |           |                                           |            |             |
| Filter                                    | ข้อมูลทั่วไป          | 📌 เพิ่ม 🤌 แก้ไข                    |                       |           |           |                                           |            |             |
| คำค้นหา กา                                | ารคิดค่าบริการ        | ร่ากัน สิทธิการรักษา               |                       | Bill Code | Claim Cat | 5. 1. 1. 1. 1. 1. 1. 1. 1. 1. 1. 1. 1. 1. | กับสั้นสอ  | และเพื่อได้ |
| 🗹 Active 🔲 แสดงข้อมูลการคิดรา 📑           | งทธิการสั่งใช่        | ประกันสังคม จนท.รพ.                | 01 ค่าห้องและค่าอาหาร | 21201     | D         | 1/1/2557                                  | 31/12/2642 | 1,0         |
|                                           | รูปภาพ 🛛 🛛            | 2 ข้าราชการ (กกต.)                 | 01 ค่าห้องและค่าอาหาร | 21201     | т         | 1/1/2557                                  | 31/12/2642 | 1,0         |
| รายการ                                    | อัดจ่ายคลังสินด้า 📘 3 | 3 ประกันสังคมกรณีทุพพลภาพ          | 01 ค่าห้องและค่าอาหาร | 21201     | D         | 1/1/2557                                  | 31/12/2642 | 1,0         |
| Drag a column header here to gro          | ุณสมบัติอื่นๆ 4       | 4 01 ประกันสังคม รพ.               | 01 ค่าห้องและค่าอาหาร | 21201     | D         | 1/1/2557                                  | 31/12/2642 | 1,0         |
| ลำดับ สถาน ชื่อรายการ                     | ดำด้นหา               | 5 ข้าราชการ (พัทยา)                | 01 ค่าห้องและค่าอาหาร | 21201     | т         | 1/1/2557                                  | 31/12/2642 | 1,0         |
| 6 🥥 ค่าห้อง พิเศษเงินงาม 🤖                | ปริการอัตโบบัติ       | 5 TT จ่ายตรง-กรมบัญชีกลาง          | 01 ค่าห้องและค่าอาหาร | 21201     | Т         | 1/1/2557                                  | 31/12/2642 | 1,0         |
| 7 🥥 ค่าห้อง พิเศษไพลิน                    | <u>วามขามีเสน</u>     |                                    |                       |           |           |                                           |            |             |
| 8 🥥 ค่าห้องพิเศษ 1000                     |                       |                                    |                       |           |           |                                           |            |             |
| 9 🥥 ค่าห้องพิเศษ 1100 🌅                   | รเบกดามสทธ            |                                    |                       |           |           |                                           |            |             |
| 10 🥥 ค่าห้องพิเศษ 1200                    |                       |                                    |                       |           |           |                                           |            |             |
| 11 🥥 ค่าห้องพิเศษ 1500                    |                       |                                    |                       |           |           |                                           |            |             |
| 12 🥥 คำห้องพีเศษ 1600                     |                       |                                    |                       |           |           |                                           |            |             |
| 13 on ana sing 1800                       |                       |                                    |                       |           |           |                                           |            |             |
| 14 WINDOW(MH 1900                         |                       |                                    |                       |           |           |                                           |            |             |
| 16 🥥 ค่าห้องสามัญ พรบ                     |                       |                                    |                       |           |           |                                           |            |             |
| 17 🥥 ค่าห้องสามัญ*                        |                       |                                    |                       |           |           |                                           |            |             |
| 18 🥥 ค่าเดียงสังเกตอาการ                  |                       |                                    |                       |           |           |                                           |            |             |
| HI + + + + + + + × 3                      |                       |                                    |                       |           |           |                                           |            |             |
|                                           | 100                   | ** * <b>*</b> ** ** * * * * * *    | •                     |           |           |                                           |            | •           |
| 🗣 เพิ่มรายการ 📝 แก้ไบรายการ               | 🐻 ລນ                  |                                    |                       |           |           |                                           | 🗋 บันทึก   | 🗙 ปิด       |

เอกสารฉบับนี้จัดทำขึ้นโดยบริษัท บางกอก เมดิคอล ซอฟต์แวร์ จำกัด บริษัทขอสงวนสิทธิ์ในข้อมูลที่ปรากฏในเอกสารนี้ ห้ามมิให้ผู้ใด ทำช้ำ ดัดแปลง และเผยแพรโดยมิได้รับอนุญาต Copyright By Bangkok Medical Software Co.,Ltd

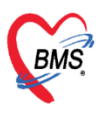

บริษัท บางกอก เมติคอล ซอฟต์แวร์ จำกัด (สำนักงานใหญ่) เลขที่ 2 ชั้น 2 ซ.สุขสวัสดิ์ 33 แขวง/เขต ราษฎร์บูรณะ กรุงเทพมหานคร โทรศัพท์ 0-2427-9991 โทรสาร 0-2873-0292 เลขที่ประจำตัวผู้เสียกาษี 0105548152334

3.ระบุสิทธิการรักษา > ระบุหมวดค่าใช้จ่าย > ระบุ Bill Code > ระบุ Claim Cat > ระบุยอดตามอัตรา ราคาเบิกได้ > ระบุวันที่เริ่มใช้ วันที่สิ้นสุด > ระบุ Rev.date ตามประกาศ

| 😵 NondrugitemsSKS | BCEntryForm   |           |               |          |            | -            | = x   |
|-------------------|---------------|-----------|---------------|----------|------------|--------------|-------|
| ข้อมูลการเบิกตา   | มสิทธิ        |           |               |          |            |              | 😋 Log |
| NondrugitemsSKS   | BC            |           |               |          |            |              |       |
| สิทธิการรักษา     | TT จ่ายตรง-ก  | รมบัญชีกเ | ลาง           |          |            | •            |       |
| หมวดค่ารักษา      | 01 ค่าห้องและ | ด่าอาหาร  |               |          |            | •            |       |
| Bill Code         | 21201         |           | Claim Cat.    | Т        | ยอดเบิกได้ | 1,000.00     |       |
| วันที่เริ่มใช้    | 1/1/2557      | -         | วันที่สิ้นสุด | 31/12/20 | 542 -      |              |       |
| Rev.date          | 1/1/2557      | •         |               |          |            |              |       |
|                   |               |           |               |          |            |              |       |
| 🛛 🔂 ລນ            |               |           |               |          |            | 🎦 บันทึก 🛛 🗙 | ปิด   |

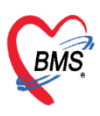

บริษัท บางกอก เมดิคอล ซอฟต์แวร์ จำกัด (สำนักงานใหญ่) เลขที่ 2 ชั้น 2 ซ.สุขสวัสดิ์ 33 แขวง/เขต ราษฎร์บูรณะ กรุงเทพมหานคร โทรศัพท์ 0-2427-9991 โทรสาร 0-2873-0292 เลขที่ประจำตัวผู้เสียกาษี 0105548152334

#### การปรับปรุงราคาเวชภัณฑ์ยาตามกลุ่มสิทธิ ในโปรแกรม BMS-HOSxP XE

### ≻ การกำหนดชนิดการคิดค่าบริการตามสิทธิการรักษา

1.ให้เข้าใช้งานที่เมนู Tools > DISP > รายการเวชภัณฑ์ยา

| ist | y I  | 2 gistry                      | Nurse             | Doctor   | Dental                 | ER EMS   | Disper | nsary   I   | Pharmacy | Finance             | Strech | ner Cent | er Labo | ratory Path                   | ology Radi          | ology Operatio      | on Checkl | p Blood Bank | Back Office | KPI | GIS | HT Tools |
|-----|------|-------------------------------|-------------------|----------|------------------------|----------|--------|-------------|----------|---------------------|--------|----------|---------|-------------------------------|---------------------|---------------------|-----------|--------------|-------------|-----|-----|----------|
|     | DISP | FINANCE                       | Lab               | Invent 3 | بلان<br>الألب<br>الألب | ทันต<br> | X-Ray  | 🔅<br>ຈິທເວຍ |          | งานห้อง<br>ผ่าตัด * | PCU    | HR<br>T  | Queue   | Form<br>Designer <del>•</del> | Social<br>Welfare + | Cloud<br>Services + | Help      |              |             |     |     |          |
|     |      | ายการเวชภัณะ                  | ท้ยา              |          |                        | Settin   | g      |             |          |                     |        |          |         |                               |                     | Cloud Services      | Help      |              |             |     |     |          |
|     |      | ายการค่ารักษา<br>ายการรหัส TM | พยาบาล<br>IT CODE |          |                        |          |        |             |          |                     |        |          |         |                               |                     |                     |           |              |             |     |     |          |

2.ค้นหาชื่อเวชภัณฑ์ยาและคลิกที่ชื่อรายการที่ต้องการ แล้วกดปุ่มแก้ไข หรือดับเบิ้ลคลิกที่ชื่อรายการนั้น

| ทะเบีย   | นเวชภัถ                                                                                                    | นฑ์ยา  |        |             |                                    |              |           | Task     | 👻 💽 Log    |  |  |  |  |
|----------|----------------------------------------------------------------------------------------------------|--------|--------|-------------|------------------------------------|--------------|-----------|----------|------------|--|--|--|--|
| Filter   |                                                                                                    |        |        |             |                                    |              |           |          |            |  |  |  |  |
| คำค้น    | ศำคันทา <mark>alfacaldุ 🥼 คันทา 📓 Excel Export</mark><br>V Active V ชื่อสามัญ 🖞 ชื่อการคำ V คำคัน 🤇 ชื่อพ้อง 🤇 คัวยาสำคัญ 🕻 รหัสมาตรฐาน 🤇 Match keyword |        |        |             |                                    |              |           |          |            |  |  |  |  |
| รายการ   |                                                                                                    |        |        |             |                                    |              |           |          |            |  |  |  |  |
| Drag a o | column he                                                                                                    | ader h | ere to | group by th | nat column                         |              |           |          |            |  |  |  |  |
| ລຳດັບ    | ວຢູ່ໃນນັ້ญ:                                                                                                    | สถานเ  | ตัด Su | t รหัส      | ชื่อยา                             | ชื่อสามัญ    | ความแรง   | หน่วยนับ | ชื่อการค้า |  |  |  |  |
| > 1      | 0                                                                                                    |        | ×      | 1501974     | ALFACALCIDOL (ONE ALPHA)* ชร.เงิน  | ALFACALCIDOL | 0.25 MCG  | CAP.     | ALPHA D3 0 |  |  |  |  |
| 2        | 0                                                                                                    | 0      | ×      | 1504443     | Alfacalcidol(One Alpha)*(ฉพ.กุมาร) | ALFACALCIDOL | 0.25 mcg. | TAB.     | MEDI-ALPHA |  |  |  |  |
|          |                                                                                                    |        |        |             |                                    |              |           |          | I          |  |  |  |  |

3.กดที่แถบการคิดค่าบริการ ระบุราคาของรายการที่เลือกในส่วนของ OPD และ IPD
 เช่น ใส่ราคาอัตราค่าบริการสาธารณสุขสำหรับกลุ่มสิทธิข้าราชการ และราอัตรา สปสช. ตามกลุ่มสิทธิ
 UC เป็นต้น และยังสามารถเลือกประเภทการชำระเงินตามกลุ่มสิทธิได้อีกด้วย

| ข้อมูลเวชภัณฑ์ย      | ก ALFACALCIDOL (ONE ALPHA)* ชระเงิน 0.25 MCC      | сар.                      |                       |                                                                |                                                     |      |               |                               | C Log |
|----------------------|---------------------------------------------------|---------------------------|-----------------------|----------------------------------------------------------------|-----------------------------------------------------|------|---------------|-------------------------------|-------|
| ข้อมูล               |                                                   |                           |                       |                                                                |                                                     |      |               |                               |       |
| ÷                    | การคิดค่าบริการ                                   |                           |                       |                                                                |                                                     |      |               |                               |       |
| *<br>                |                                                   | 17 ก่อนอนออมัอเซีย        |                       | -                                                              |                                                     |      |               |                               |       |
| ขอมูลทว เบ           | ราคายาย 1.50 ราคายุ่น 1.00 คมรดคายาย              | ประเภทช่วระเวิน           |                       |                                                                |                                                     |      |               |                               |       |
| ฉลาก                 | 🗋 รับแกลผู้แปรมปรุงจากราคาจากกระบบคลงสุดทา 💽 ประก | December 19960            |                       | *                                                              |                                                     |      |               |                               |       |
| วิธีใช่              | 🔲 หามแก้ไขราคา หมวดย่อยค่ารักษา                   | พยาบาล                    |                       | *                                                              |                                                     |      |               |                               |       |
| การคิดค่าบริการ      | ราคากลาง (ไม่รวม Vat) หมวด                        | SIMB 1.1.1(3) : ยาผู้ป่วย | านอก                  | *                                                              |                                                     |      |               |                               |       |
| สิทธิการสั่งใช่      | ADP Type - ADP C                                  | ode                       |                       | *                                                              |                                                     |      |               |                               |       |
| ดำแนะนำ              |                                                   |                           |                       |                                                                |                                                     |      |               |                               |       |
| การตัดจ่ายคลังสินค้า | ดาบรการตามผง ดาบรการอัตโนมด                       |                           |                       |                                                                |                                                     |      |               |                               |       |
| ดำด้นหา              | กำหนดค่าบริการตามผัง                              |                           |                       |                                                                |                                                     |      |               |                               | _     |
| กลุ่มการออกฤทซึ่     | กำหนดคำบริการ                                     |                           |                       |                                                                |                                                     |      |               |                               |       |
| ชื่อเรียกอื่นๆ       | 🚰 ใส่อัดโนมัเ 👻 ผังค่าใช้จ่าย                     | 🔹 🤷 กำหนดราคา             | ใช้ราคาเคียวก้        | ันทุกรายการ Task 👻                                             |                                                     |      |               |                               |       |
| รทัสมาตรฐาน          | ลำดับ ผังค่าใช้จ่าย (ต้องระบุ) สิทธิ              | กลุ่มสีทธิ 🔺              | แผนก (ต้องระเ         | หมวดค่าบริการ                                                  | ประเภทการชำระ                                       | ราคา | ส่วนลด (%) คื | ดค่าบริการแยกตามประเภทผู้ด ปร | F 🔺   |
| กำหนดโรคที่สั่งได้   | > 1 ปกติ                                          | ข้าราชการ                 | ผู้ป่วยนอก            | 17 ค่ายานอกบัญชียาหลักแห่งชาเ                                  | ตามสิทธิ                                            | 1.50 | 0.00          |                               |       |
| ตรวจสอบการสัง        | 2 ปกติ                                            | ข้าราชการ                 | ผู้ป่วยใน             | 17 ค่ายานอกบัญชียาหลักแห่งชาเ                                  | ตามสิทธิ                                            | 1.50 | 0.00          |                               |       |
| การแจ้งเดือน         | 3 ปกติ                                            | UC                        | ผู้ป่วยนอก            | 17 ค่ายานอกบัญชียาหลักแห่งชาเ                                  | ช่าระเงินเอง (เบิกไม่ได้)                           | 1.50 | 0.00          |                               |       |
| เอกสารแบบเ           | 4 ปกต                                             | UC<br>ประดับข้างน         | ผู้ป่วยใน             | 17 คายานอกบญชยาหลกแหงชาย<br>17 ค่ายานอกบัญชัยาหลักแห่งชาย      | ชาระเงนเอง (เบกไม่ได)                               | 1.50 | 0.00          |                               |       |
| calcow.              | 5 100                                             | ประกันสงคม<br>ประกันสังคม | ผู้บวยนอก<br>ผู้ปวยใน | 17 ตายานอกบญชยาทลกแห่งชาเ<br>17 ด่วยวนอกบัญชียวหลักแห่งชาเ     | ชาระเงนเอง (เบค เม เต)<br>ช่วระเงินเอง (เบิดไม่ได้) | 1.50 | 0.00          |                               |       |
| 30011W               | 7 Jng                                             | ช่าระเงินเอง              | ผู้ป่วยนอก            | 17 ค่ายานอกบัญชียาหลักแห่งชาเ<br>17 ค่ายานอกบัญชียาหลักแห่งชาเ | ชำระเงินเอง (เบิกไม่ได้)                            | 1.50 | 0.00          |                               | -     |
| ประวัติการส่งใช      | ······································            |                           |                       |                                                                |                                                     |      |               |                               |       |
| Drug Interaction     | ด่าบริการส่วนเกิน ด่าบริการแยกตามประเภทผู้ตรวจ    |                           |                       |                                                                |                                                     |      |               |                               |       |
| ประวัดิรายการ        | ด่ามริการส่วนเกิน                                 |                           |                       |                                                                |                                                     |      |               |                               |       |

เอกสารฉบับนี้จัดทำขึ้นโดยบริษัท บางกอก เมดิคอล ซอฟต์แวร์ จำกัด

้บริษัทขอสงวนสิทธิ์ในข้อมูลที่ปรากฏในเอกสารนี้ ห้ามมิให้ผู้ใด ทำซ้ำ ดัดแปลง และเผยแพรโดยมิได้รับอนุญาต

Copyright By Bangkok Medical Software Co.,Ltd

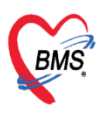

บริษัท บางกอก เมดิคอล ซอฟต์แวร์ จำกัด (สำนักงานใหญ่) เลขที่ 2 ชั้น 2 ช.สุขสวัสดิ์ 33 แขวง/เขต ราษฎร์บูรณะ กรุงเทพมหานคร โทรศัพท์ 0-2427-9991 โทรสาร 0-2873-0292 เลขที่ประจำตัวผู้เสียภาษี 0105548152334

จากการตั้งค่าอัตราราคาตามสิทธิการรักษา เมื่อผู้ป่วยมาทำการรับบริการจะได้อัตราราคาตามที่ตั้งค่าไว้ เช่น นายเอ มารับบริการด้วยสิทธิข้าราชการ มารับบริการ จะได้อัตราราคาค่าบริการ 1.5 บาท นายบี มารับบริการด้วยสิทธิ UC จะได้อัตราราคาค่าบริการ 1.5 บาท

# การตั้งค่าราคายา กรณีที่มีแผนจะปรับปรุงราคายา สามารถใช้ฟังก์ชันการปรับปรุงราคา เมื่อตั้งค่าราคายาไว้ ตามวันที่ ราคาที่ใช้กับผู้ป่วย จะเป็นราคาที่ตั้งไว้ตามกำหนด

| ข้อมูลเวชภัณฑ์ย      | ก ALFACALCIDOL (ONE ALPHA)* 2/5.เงิน 0.25 MCG CAP.                                                |  |
|----------------------|---------------------------------------------------------------------------------------------------|--|
| ข้อมูล               |                                                                                                   |  |
|                      | 📲 เพิ่ม 🏂 แก้ไข                                                                                   |  |
| ข้อมูลทั่วไป         | ลำดับ วันที่มีผล ราคาต่อหน่วย หมายเหตุ                                                            |  |
| ฉลาก                 |                                                                                                   |  |
| วิธีใช่              |                                                                                                   |  |
| การคิดค่าบริการ      |                                                                                                   |  |
| สิทธิการสั่งใช้      |                                                                                                   |  |
| ดำแนะนำ              | HOSyDDrugtemsDricePlanEnto/Enrm                                                                   |  |
| การตัดจ่ายคลังสินค้า |                                                                                                   |  |
| ดำค้นหา              | แผนการปรับปรุงราคา 🤄 Log                                                                          |  |
| กลุ่มการออกฤทธิ์     | การปรับปรุงราคา                                                                                   |  |
| ชื่อเรียกอื่นๆ       | มีผลวันที่ 10/8/2568 - ราคา 5.00                                                                  |  |
| รหัสมาตรฐาน          | มนายแพด ประกาศปรับราคายา ALEACALCIDOL (ONE ALPHA)* ชร.เงิน อากเดิม 1.5 มาพ/เพิ่ค เป็น 5 มาพ/เพิ่ค |  |
| กำหนดโรคที่สั่งได้   | เริ่มวันที่ 10/8/2568                                                                             |  |
| ตรวจสอบการสัง        |                                                                                                   |  |
| การแจ้งเดือน         |                                                                                                   |  |
| เอกสารแนบ            |                                                                                                   |  |
| รูปภาพ               |                                                                                                   |  |
| ประวัติการสั่งใช้    |                                                                                                   |  |
| Drug Interaction     | 📴 อบ                                                                                              |  |
| ประวัดิรายการ        |                                                                                                   |  |
| Drug Information     |                                                                                                   |  |
| สกส./FWF             |                                                                                                   |  |
| การปรับปรุงราคา      |                                                                                                   |  |
|                      |                                                                                                   |  |

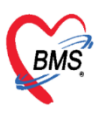

## ≻ การปรับปรุงราคารายการยาเพื่อแก้ไขการส่งเบิก ที่แถบเมนูแก้ไขราคา

1.กดที่แถบแก้ไขราคา > กดเพิ่ม > ระบุกลุ่มสิทธิที่ต้องการแก้ไข > ระบุช่วงวันที่มารับบริการ
 กด Preview > หลังจากนั้นระบุราคาที่ต้องการปรับ > กด Apply

| ข้อมูลเวชภัณฑ์ยา ALFACALCIDOL (ONE ALPHA)* ชร.เงิน 0.25 MCG CAP. |             |                                                            |                |                                  |                  |          |             |              |             |            |          |                         |
|------------------------------------------------------------------|-------------|------------------------------------------------------------|----------------|----------------------------------|------------------|----------|-------------|--------------|-------------|------------|----------|-------------------------|
| ข้อมูล                                                           | 0           | A LICC                                                     |                |                                  |                  |          |             |              |             |            |          |                         |
| *                                                                |             | S HOS                                                      | rPttypeitemPi  | iceUpdateForm                    |                  |          |             |              |             |            |          | - • ×                   |
| ·                                                                | CH13        | ระบบ                                                       | ปรับปรุงราศ    | าารายการเพื่อเ                   | เก้ไขการส่งเบิก  | ALFA     | CALCIDOL (0 | NE ALPHA)*   | ชร.เงิน 0.2 | 5 MCG CAP. |          |                         |
| การตัดจ่ายคลังสนคำ                                               | ลำดับ log_d | ເລື່ອນປັງ                                                  | 1              |                                  |                  |          |             |              |             |            |          |                         |
| คำค้นหา                                                          |             | COLTA VI                                                   |                | 3                                |                  |          |             |              |             |            |          |                         |
| กลุ่มการออกฤทธิ์                                                 |             | สิทธิการรักษา TT จ่ายตรง-กรมบัญชีกลาง - Authorization Code |                |                                  |                  |          |             |              |             |            |          |                         |
| ชื่อเรียกอื่นๆ                                                   |             | ain ai                                                     | ับที่เดือรวยคว | 1/7/2568                         | - ถึงวันนี้ 1    | 1/9/2569 | Desuiser    | ปรับธวดวเป็น | 1.50        | Analy      |          |                         |
| รหัสมาดรฐาน                                                      |             |                                                            | 4              | 1/1/2500                         | . cionari        | 5/0/2500 | Freview     | 5 6          | 1.50        |            |          |                         |
| กำหนดโรคที่สั่งได้                                               |             | Preview                                                    | N              |                                  |                  |          |             |              |             |            |          |                         |
| ตรวจสอบการสัง                                                    |             | ล่าดับ                                                     | HN             | VN                               | ชื่อผู้รับบริการ | วันที่มา | ເວລາມາ      | ราคาต่อหน่วย | จำนวน       | รวมราคา    | pttype p | ottype_name             |
| อวรแจ้มคือม                                                      |             | 1                                                          |                |                                  |                  | 1/7/2568 | 06:48:58    | 1.50         | 100         | 150.00     | тт  1    | T จ่ายตรง-กรมบัญชีกลาง  |
| TT TAL NOTIFIE IN                                                |             | 2                                                          |                |                                  |                  | 1/7/2568 | 09:13:59    | 1.50         | 200         | 300.00     | 1 11     | T จ่ายตรง-กรมบัญชีกลาง  |
| เอกสารแนบ                                                        |             | 3                                                          |                |                                  |                  | 1/7/2568 | 14:44:17    | 1.50         | 30          | 45.00      | 11 1     | T จ่ายตรง-กรมบัญชิกลาง  |
| รูปภาพ                                                           |             | 4                                                          |                |                                  |                  | 2/7/2568 | 07:25:21    | 1.50         | 90          | 135.00     | IT 1     | T จายตรง-กรมบัญชกลาง    |
| ประวัติการสั่งใช้                                                |             | 5                                                          |                |                                  |                  | 2/7/2568 | 12:35:50    | 1.50         | 32          | 48.00      |          | 1 จายตรง-กรมบญชกลาง     |
| Drug Interaction                                                 |             | 7                                                          | _              |                                  |                  | 3/7/2568 | 07:21:18    | 1.50         | 20          | 45.00      | TT 1     | T จายตรง-กรมบญชกลาง     |
| ประวัติรายการ                                                    |             | 8                                                          |                |                                  |                  | 3/7/2568 | 08:35:19    | 1.50         | 30          | 45.00      | тт 1     | T จ่ายตรง-กรมบัญชกลาง   |
| Drug Information                                                 |             | 9                                                          |                |                                  |                  | 7/7/2568 | 06:54:11    | 1.50         | 280         | 420.00     | TT 1     | IT จ่ายตรง-กรมบัญชีกลาง |
| ana /EWE                                                         |             | 10                                                         |                |                                  |                  | 7/7/2568 | 09:59:13    | 1.50         | 60          | 90.00      | тт 1     | TT จ่ายตรง-กรมบัญชีกลาง |
|                                                                  |             |                                                            |                |                                  |                  |          |             |              |             |            |          |                         |
| ו ואו נטגעענט וו                                                 |             |                                                            |                |                                  |                  |          |             |              |             |            |          |                         |
| พิมพ์                                                            |             |                                                            |                |                                  |                  |          |             |              |             |            |          |                         |
| QR Code                                                          |             |                                                            |                |                                  |                  |          |             |              |             |            |          |                         |
| คุณสมบัติอื่นๆ                                                   |             |                                                            |                |                                  |                  |          |             |              |             |            |          |                         |
| เครื่องนับ                                                       |             |                                                            |                |                                  |                  |          |             |              |             |            |          |                         |
| Sticker                                                          |             |                                                            |                |                                  |                  |          |             |              |             |            |          |                         |
| RAD Request                                                      |             |                                                            |                |                                  |                  |          |             |              |             |            |          |                         |
| ວຸດຈັດເກ 🥖                                                       |             |                                                            |                |                                  |                  |          |             |              |             |            |          |                         |
|                                                                  |             | 144 44 4                                                   | 1 of 10        | <b>N N H - - - - - - - - - -</b> | Y ~ + '+ =       |          |             |              |             |            |          |                         |
| แก เปราคา                                                        |             |                                                            | 10110          |                                  |                  |          |             |              | 100         |            |          |                         |

จากการจัดการตั้งค่าราคาหน้าจอนี้ เมื่อเราตั้งค่า และกด Apply ราคายาที่ผู้ป่วยเคยมารับบริการระหว่าง วันที่ และสิทธิ ที่ตั้งค่าไว้ จะเปลี่ยนเป็นราคาที่ทำการปรับทั้งหมด